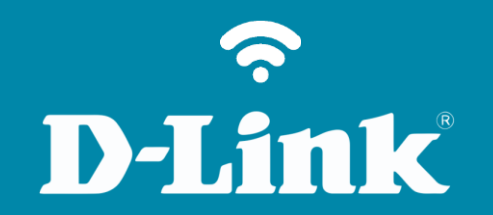

Atualização de Firmware DIR-809

# Procedimentos para atualização de firmware

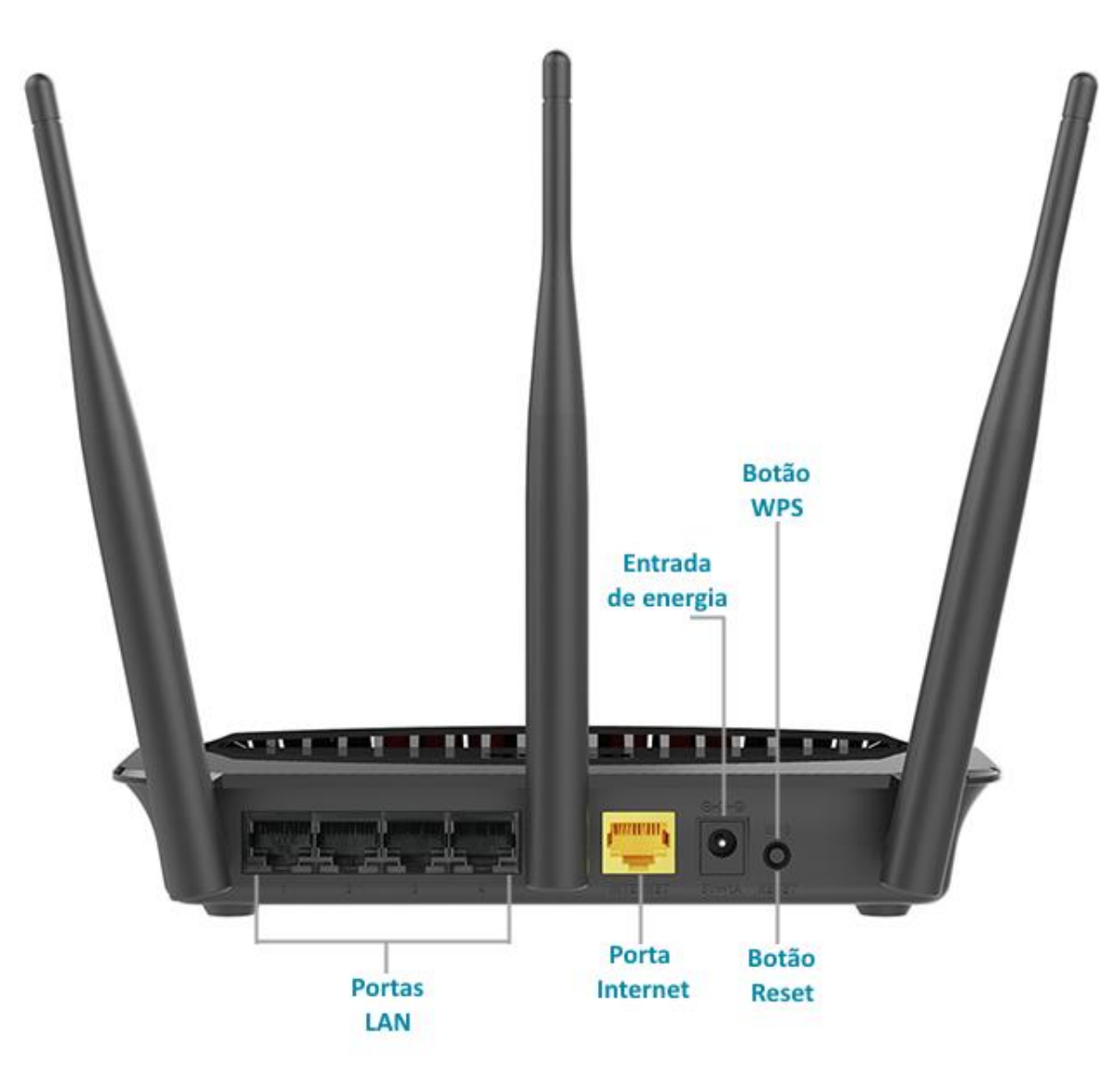

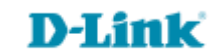

- É importante que você sempre mantenha seu produto com a última atualização de firmware.
- Baixe firmwares e drivers apenas dos sites <u>http://dlink.com.br/</u> ou <u>https://br.mydlink.com/download</u>
- Recomendamos que a atualização seja feita apenas via cabo, porem caso faça a via Wi-Fi, não afaste o smartphone ou tablet do roteador durante o processo de atualização.
  - Não desligue os aparelhos ou desconecte os cabos durante o processo de atualização.

D-Li

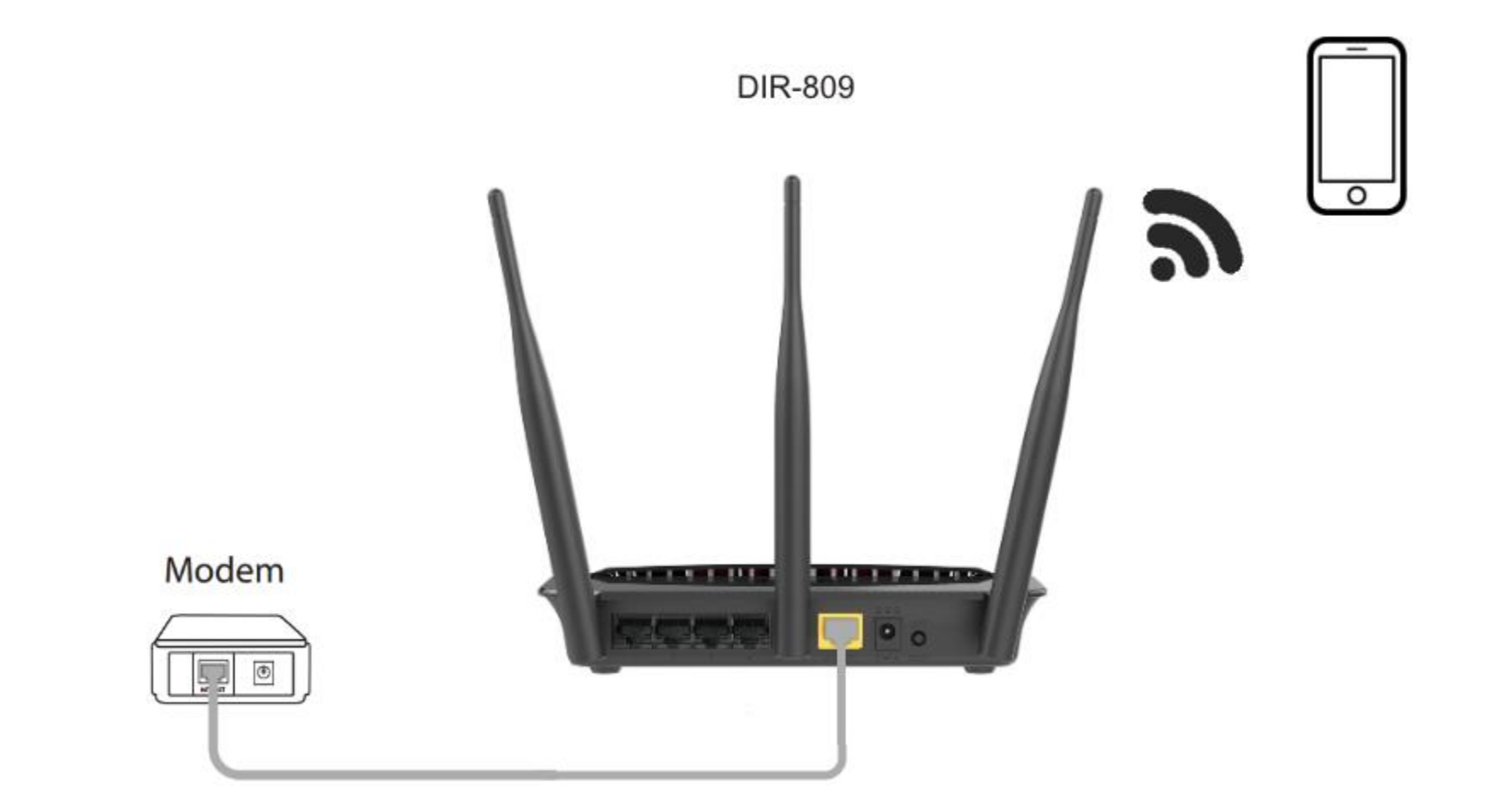

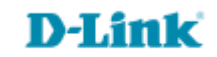

http://dlinkrouter.local ou http://192.168.0.1

|                                               | "🔲 🛈 奈 📶 70% 🗖 15:10 |    |                            | "🔲 论 奈 📶 70% 🗖 15:09 |
|-----------------------------------------------|----------------------|----|----------------------------|----------------------|
| http://dlinkrouter.local                      | $\bigotimes$         |    | http://192.168.0.1         | $\bigotimes$         |
| http://dlinkrouter.local<br>dlinkrouter.local |                      | ou | 192.168.0.1<br>192.168.0.1 |                      |
| http://dlinkrouter.local                      |                      |    | 192.168.0.1                |                      |
| http //dlinkrouter.local                      |                      |    |                            |                      |

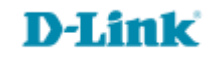

# Por padrão a senha do administrador é em branco, clique Login.

| Login                                       |  |
|---------------------------------------------|--|
| Efetue login no roteador :                  |  |
| Nome de usuário : admin<br>Senha :<br>Login |  |

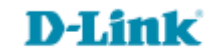

### Clique na aba Manutenção e Atualização de Firmware.

| DIR-809                          | CONFIGURAÇÃO                                     | AVANÇADO                                                 | MANUTENÇÃO                                               | ESTADO                | AJUDA                                                                                           |  |  |
|----------------------------------|--------------------------------------------------|----------------------------------------------------------|----------------------------------------------------------|-----------------------|-------------------------------------------------------------------------------------------------|--|--|
| Administração do<br>dispositivo  | ATUALIZAÇÃO DE                                   | FIRMWARE                                                 |                                                          |                       | Dicas Úteis                                                                                     |  |  |
| Ajustes de salvar e<br>restaurar | Pode haver um novo f<br>Clique aqui para verific | irmware para o seu para r<br>car se há uma atualização ( | nelhorar a funcionalidade e<br>em nosso site de suporte. | e desempenho.         | As atualizações de<br>firmware são lançadas<br>periodicamente para<br>melhorar a funcionalidado |  |  |
| Data e Hora                      | Para atualizar o firmwa                          | re, localize o arquivo de a                              | tualização no disco rígido l                             | local com o botão     | do seu roteador e para<br>adicionar recursos. Se você                                           |  |  |
| Atualização de Firmware          | Browse. Depois de ter<br>atualização do firmwar  | encontrado o arquivo a se<br>e.                          | r usado, clique no botão U                               | Jpload para iniciar a | tiver um problema com um<br>recurso específico do                                               |  |  |

Passo 5

### Clique em Navegar para localizar o arquivo de atualização.

| ATUALIZA                                | AÇÃO FIRMWARE                                                                                                    |
|-----------------------------------------|----------------------------------------------------------------------------------------------------|
| Observação<br>para os pa<br>a configura | o : Algumas atualizações de firmware redefinem as opções de configuração<br>drões de fábrica. Antes de realizar uma atualização, não se esqueça de salvar<br>ação atual. |
| Para atuali<br>Digite o no              | izar o firmware, o seu PC deve ter uma conexão com fio para o roteador.<br>ome do arquivo de atualização de firmware, e clique no botão Carregar.                        |
| Carregar:                               | Navegar                                                                                                    |
|                                         | Carregar                                                                                                    |

**D-Link** 

Passo 6

| 💿 Open                                                                                                    | /                                                |                                               | Real Property lies |                                  |                                                                                                    |
|----------------------------------------------------------------------------------------------------|--------------------------------------------------|-----------------------------------------------|--------------------|----------------------------------|----------------------------------------------------------------------------------------------------|
| 🚱 🗢 💻 Desktop 🔸                                                                                                    |                                                  | anne con la company                           | • 4 <del>9</del>   | Search Desktop                   | <br>اعد طع                                                                                                    |
| Organize 🔻 New folder                                                                                                    |                                                  |                                               |                    |                                  | lançadas<br>Ite para                                                                                             |
| <ul> <li>★ Favorites</li> <li>■ Desktop</li> <li>■ Downloads</li> <li>■ Recent Places</li> <li>♥ Dropbox</li> <li>⊗ Creative Cloud Files</li> </ul> | DIR-809_A1_FW103WWB05.bin<br>BIN File<br>1,50 MB |                                               | E                  |                                  | uncionalida<br>dor e para<br>ursos. Se vo<br>blema com u<br>cífico do<br>ifique se o<br>alizado esta<br>ira ele. |
| <ul> <li>Libraries</li> <li>Documents</li> <li>Music</li> <li>Pictures</li> <li>Videos</li> </ul>                                                   |                                                  |                                               |                    | No preview available             | e.                                                                                                    |
| <ul> <li>Computer</li> <li>Local Disk (C:)</li> <li>jaqueline.viana (\\na</li> <li>public1 (\\nas-backi</li> <li>CallCenter (\\nas-backi</li> </ul> |                                                  |                                               |                    |                                  |                                                                                                    |
| 🙀 Network                                                                                                    |                                                  |                                               | Ŧ                  |                                  |                                                                                                    |
| File name: DIR-8                                                                                                    | 09_A1_FW103WWB05.bin                             |                                               | *                  | Todos os arquivos<br>Open 🗣 Cano | •<br>:el                                                                                                    |
|                                                                                                    |                                                  | ATUALIZAÇÃO DO PACOTE DE IDIOMA:<br>Carregar: | S<br>vegar         |                                  |                                                                                                    |
|                                                                                                    | WIRELESS                                         |                                               |                    |                                  |                                                                                                    |

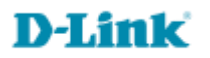

| ATUALIZAÇÃO FIRMWARE                                                                                                    |
|----------------------------------------------------------------------------------------------------|
| Observação : Algumas atualizações de firmware redefinem as opções de configuração<br>para os padrões de fábrica. Antes de realizar uma atualização, não se esqueça de salvar<br>o configuração atual. |
| Para atualizar o firmware, o seu PC deve ter uma conexão com fio para o roteador.                                                                                                    |

Para atualizar o firmware, o seu PC deve ter uma conexão com fio para o roteador. Digite o nome do arquivo de atualização de firmware, e clique no botão Carregar.

| Carregar: | C:\fakepath\DIR-809_A1_FW103W | Navegar |
|-----------|-------------------------------|---------|
|-----------|-------------------------------|---------|

Carregar

| C             | A página em 192.168.0.1 diz:                                                                                                    | × 5 |
|---------------|----------------------------------------------------------------------------------------------------|-----|
|               | Você realmente quer para reprogramar o dispositivo<br>usando o arquivo de firmware "C:\fakepath<br>\DIR-809_A1_FW103WWB05.bin"? | en  |
| fi<br>d<br>ri | <b>OK</b> Cancelar                                                                                                    | ra  |
| ma            | s permite que você altere o idioma da interface do usuário n                                                                    | 0   |

## **D-Link**

Passo 8

Não atualize ou feche o navegador. Aguarde o término do processo de atualização.

| ATUALIZAÇÃO FIRMWARE                                                                                                    |  |  |  |
|----------------------------------------------------------------------------------------------------|--|--|--|
| Observação : Algumas atualizações de firmware redefinem as opções de configuração<br>para os padrões de fábrica. Antes de realizar uma atualização, não se esqueça de salvar<br>a configuração atual. |  |  |  |
| Para atualizar o firmware, o seu PC deve ter uma conexão com fio para o roteador.<br>Digite o nome do arquivo de atualização de firmware, e clique no botão Carregar.                                 |  |  |  |
| Carregar: C:\fakepath\DIR-809_A1_FW103W Navegar Carregar                                                                                                    |  |  |  |
| Nota: Em processo de atualização. Deve demorar até 1,5 minutos.                                                                                                    |  |  |  |

#### UPLOAD CONCLUÍDO

O roteador irá agora ser reprogramado usando o arquivo de firmware carregado. por favor, aguarde 16 segundos para que esse processo seja concluído, após o qual você poderá acessar as páginas web novamente. Pressionando recarga ou para trás em seu navegador pode causar falha nesta operação.

Suporte Técnico www.dlink.com.br/suporte